# Лабораторная работа. Сбор и анализ данных NetFlow

# Топология

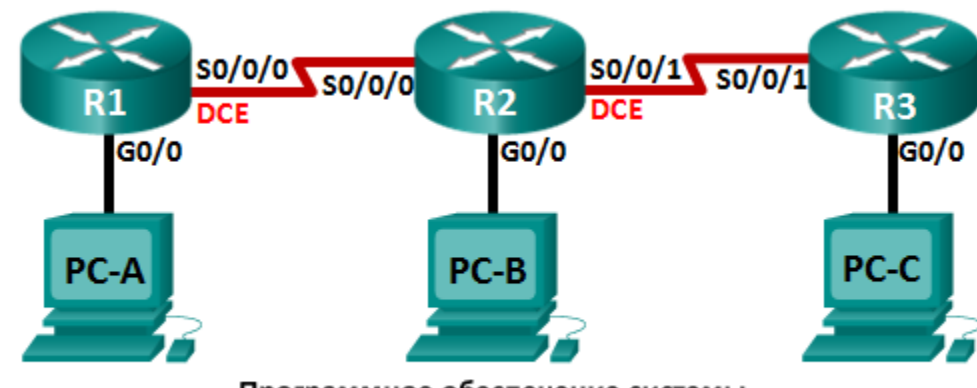

Программное обеспечение системы сбора данных и анализатора NetFlow

### Таблица адресации

| Устройство | Интерфейс    | IP-адрес        | Шлюз по<br>умолчанию |
|------------|--------------|-----------------|----------------------|
| R1         | G0/0         | 192.168.1.1/24  | Недоступно           |
|            | S0/0/0 (DCE) | 192.168.12.1/30 | Недоступно           |
| R2         | G0/0         | 192.168.2.1/24  | Недоступно           |
|            | S0/0/0       | 192.168.12.2/30 | Недоступно           |
|            | S0/0/1 (DCE) | 192.168.23.1/30 | Недоступно           |
| R3         | G0/0         | 192.168.3.1/24  | Недоступно           |
|            | S0/0/1       | 192.168.23.2/30 | Недоступно           |
| PC-A       | NIC          | 192.168.1.3     | 192.168.1.1          |
| PC-B       | NIC          | 192.168.2.3     | 192.168.2.1          |
| PC-C       | NIC          | 192.168.3.3     | 192.168.3.1          |

### Задачи

- Часть 1. Создание сети и настройка базовых параметров устройств
- Часть 2. Настройка NetFlow на маршрутизаторе
- Часть 3. Анализ NetFlow с помощью интерфейса командной строки
- Часть 4. Изучение ПО сбора данных и анализатора NetFlow

#### Исходные данные/сценарий

NetFlow — это технология Cisco IOS, предоставляющая статистические данные о пакетах, проходящих через маршрутизатор или многоуровневый коммутатор Cisco. NetFlow обеспечивает контроль сети и безопасности, планирование сетевых ресурсов, анализ трафика и учёт IP. Важно не путать назначение и результаты NetFlow с назначением и результатами оборудования и программного обеспечения для сбора пакетов. Средства сбора пакетов записывают всю входящую и исходящую информацию сетевого устройства для последующего анализа, в то время как NetFlow собирает только определённую статистическую информацию.

Flexible NetFlow — это новейшая версия технологии NetFlow, которая расширяет возможности первоначального протокола NetFlow, позволяя настраивать параметры анализа трафика. Flexible NetFlow использует формат экспорта версии 9. Начиная с Cisco IOS версии 15.1, поддерживаются многие полезные команды Flexible NetFlow.

В этой лабораторной работе вам потребуется настроить NetFlow для сбора данных входящих и исходящих пакетов. С помощью команды **show** вы сможете проверить, что NetFlow находится в рабочем состоянии и осуществляет сбор статистических данных. Вы также рассмотрите доступные варианты ПО сборщика данных и анализатора NetFlow.

Примечание. В практических лабораторных работах ССNA используются маршрутизаторы с интеграцией сервисов Cisco 1941 (ISR) под управлением ОС Cisco IOS версии 15.2(4) M3 (образ universalk9). Возможно использование других маршрутизаторов и версий Cisco IOS. В зависимости от модели устройства и версии Cisco IOS доступные команды и выходные данные могут отличаться от данных, полученных при выполнении лабораторных работ. Точные идентификаторы интерфейсов указаны в сводной таблице интерфейсов маршрутизаторов в конце лабораторной работы.

**Примечание**. Убедитесь, что предыдущие настройки маршрутизаторов и коммутаторов удалены, и они не содержат файла загрузочной конфигурации. Если вы не уверены в этом, обратитесь к инструктору.

#### Необходимые ресурсы:

- 3 маршрутизатора (Cisco 1941 под управлением ОС Cisco IOS 15.2(4) МЗ (образ universal) или аналогичная модель);
- 3 компьютера (под управлением Windows 7, Vista или XP с программой эмуляции терминала, например Tera Term);
- консольные кабели для настройки устройств Cisco IOS через порты консоли;
- кабели Ethernet и последовательные кабели в соответствии с топологией.

# Часть 1: Построение сети и базовая настройка устройств

В части 1 вам предстоит настроить топологию сети и сделать базовую настройку устройств.

#### Шаг 1: Подключите кабели в сети в соответствии с топологией.

#### Шаг 2: Выполните запуск и перезагрузку маршрутизаторов.

#### Шаг 3: Произведите базовую настройку маршрутизаторов.

- а. Отключите поиск DNS.
- b. Настройте имена устройств в соответствии с топологией.
- с. Назначьте class в качестве зашифрованного пароля доступа к привилегированному режиму.

- d. Назначьте cisco в качестве пароля консоли и виртуального терминала VTY и включите запрос пароля при подключении.
- е. Зашифруйте пароли.
- f. Настройте баннер MOTD (сообщение дня) для предупреждения пользователей о запрете несанкционированного доступа.
- g. Настройте logging synchronous на линии консоли.
- h. Настройте тактовую частоту на всех последовательных интерфейсах DCE на 128000.
- i. Настройте IP-адреса, как указано в таблице адресации.
- j. Настройте OSPF с использованием идентификатора процесса 1 и объявите все сети. Интерфейсы Ethernet должны быть пассивными.
- k. Создайте учётную запись в локальной базе данных на маршрутизаторе R3 с именем пользователя admin и паролем cisco и с уровнем привилегий 15.
- I. На маршрутизаторе R3 включите службу HTTP и настройте проверку подлинности пользователей HTTP с помощью локальной базы данных.
- m. Скопируйте текущую конфигурацию в файл загрузочной конфигурации.

#### Шаг 4: Настройте узлы.

#### Шаг 5: Проверьте связь между конечными устройствами.

Все устройства должны иметь возможность отправлять эхо-запросы другим устройствам в топологии. При необходимости устраните неисправности, пока связь между конечными устройствами не будет установлена.

**Примечание**. Для успешной передачи эхо-запросов может потребоваться отключение брандмауэра на ПК.

# Часть 2: Настройка NetFlow на маршрутизаторе

В части 2 вы должны будете настроить NetFlow на маршрутизаторе R2. NetFlow собирает весь входящий и исходящий трафик на последовательных интерфейсах R2 и экспортирует данные на сборщик данных NetFlow — ПК В. Для экспорта данных на сборщик NetFlow будет использоваться Flexible NetFlow версии 9.

#### Шаг 1: Настройте сбор данных NetFlow.

Настройте сбор данных NetFlow на обоих последовательных интерфейсах. Выполните сбор данных из входящих и исходящих пакетов.

```
R2 (config)# interface s0/0/0
R2 (config-if)# ip flow ingress
R2 (config-if)# ip flow egress
R2 (config-if)# interface s0/0/1
R2 (config-if)# ip flow ingress
R2 (config-if)# ip flow egress
```

### Шаг 2: Настройте экспорт данных NetFlow.

С помощью команды **ip flow-export destination** определите IP-адрес и порт UDP сборщика данных NetFlow, на который маршрутизатор должен экспортировать данные NetFlow. Для данной настройки будет использоваться номер порта UDP 9996.

R2(config)# ip flow-export destination 192.168.2.3 9996

#### Шаг 3: Настройте версию экспорта NetFlow.

Маршрутизаторы Cisco под управлением IOS 15.1 поддерживают NetFlow версии 1, 5 и 9. Версия 9 — это наиболее универсальный формат экспорта данных, однако он не совместим с более ранними версиями. Для установки версии NetFlow используйте команду **ip flow-export version**.

R2(config)# ip flow-export version 9

#### Шаг 4: Выполните проверку конфигурации NetFlow.

a. Введите команду **show ip flow interface** для просмотра сведений об интерфейсе сбора данных NetFlow.

```
R2# show ip flow interface
Serial0/0/0
ip flow ingress
ip flow egress
Serial0/0/1
ip flow ingress
ip flow egress
```

b. Введите команду show ip flow export для просмотра сведений об экспорте данных NetFlow.

```
R2# show ip flow export
```

```
Flow export v9 is enabled for main cache
Export source and destination details :
VRF ID : Default
Destination(1) 192.168.2.3 (9996)
Version 9 flow records
388 flows exported in 63 udp datagrams
0 flows failed due to lack of export packet
0 export packets were sent up to process level
0 export packets were dropped due to no fib
0 export packets were dropped due to adjacency issues
0 export packets were dropped due to fragmentation failures
0 export packets were dropped due to fragmentation failures
```

## Часть 3: Анализ NetFlow с помощью интерфейса командной строки

В части 3 вы должны будете генерировать трафик данных между маршрутизаторами R1 и R3 для наблюдения за работой технологии NetFlow.

#### Шаг 1: Создайте трафик данных между маршрутизаторами R1 и R3.

- а. Подключитесь по Telnet от маршрутизатора R1 к маршрутизатору R3 с использованием IP-адреса 192.168.3.1. Введите пароль cisco для перехода в пользовательский режим. Введите пароль class для включения глобального режима ввода. Введите команду show run, чтобы создать трафик Telnet. Не закрывайте текущий сеанс Telnet.
- b. На маршрутизаторе R3 введите команду **ping 192.168.1.1 repeat 1000**, чтобы отправить эхо-запрос на интерфейс G0/0 маршрутизатора R1. Будет создан трафик ICMP через маршрутизатор R2.

с. На компьютере ПК А перейдите к маршрутизатору R3, используя IP-адрес 192.168.3.1. Войдите в систему с именем пользователя admin и паролем cisco. После входа в маршрутизатор R3 оставьте браузер открытым.

Примечание. Убедитесь, что в браузере отключено блокирование всплывающих окон.

#### Шаг 2: Выведите на экран сводную статистику NetFlow.

На маршрутизаторе R2 введите команду **show ip cache flow**, чтобы отобразить изменения в сводных данных NetFlow, включая распределение размеров пакета, информацию о потоках IP, записанные протоколы и активность интерфейса. Теперь протоколы отображают сводные данные.

```
R2# show ip cache flow
IP packet size distribution (5727 total packets):
             96 128 160 192 224 256 288 320 352 384 416 448 480
  1-32
         64
   .000 .147 .018 .700 .000 .001 .001 .001 .001 .011 .009 .001 .002 .000 .001
   512 544 576 1024 1536 2048 2560 3072 3584 4096 4608
   IP Flow Switching Cache, 278544 bytes
 2 active, 4094 inactive, 114 added
 1546 ager polls, 0 flow alloc failures
 Active flows timeout in 30 minutes
 Inactive flows timeout in 15 seconds
IP Sub Flow Cache, 34056 bytes
 0 active, 1024 inactive, 112 added, 112 added to flow
 0 alloc failures, 0 force free
 1 chunk, 1 chunk added
 last clearing of statistics 00:07:35
Protocol
               Total
                        Flows
                              Packets Bytes Packets Active(Sec) Idle(Sec)
_____
                Flows
                         /Sec
                                 /Flow /Pkt
                                                 /Sec
                                                         /Flow
                                                                   /Flow
TCP-Telnet
                   4
                          0.0
                                    27
                                         43
                                                 0.2
                                                           5.0
                                                                   15.7
TCP-WWW
                 104
                          0.2
                                         275
                                                 3.4
                                                           2.1
                                                                    1.5
                                    14
ICMP
                   4
                          0.0
                                  1000
                                         100
                                                 8.8
                                                          27.9
                                                                   15.4
SrcIf
             SrcIPaddress
                         DstIf
                                         DstIPaddress
                                                        Pr SrcP DstP Pkts
Total:
                 112
                          0.2
                                         146
                                                12.5
                                                           3.1
                                                                    2.5
                                    50
SrcIf
             SrcIPaddress
                            DstIf
                                         DstIPaddress
                                                        Pr SrcP DstP Pkts
Se0/0/0
                            Null
                                         224.0.0.5
                                                        59 0000 0000
             192.168.12.1
                                                                       43
Se0/0/1
             192.168.23.2
                                         224.0.0.5
                                                        59 0000 0000
                            Null
                                                                       40
```

#### Шаг 3: Завершите сеансы Telnet и закройте браузер.

- a. Введите команду **exit** на маршрутизаторе R1, чтобы отключить сеанс связи по Telnet с маршрутизатором R3.
- b. Закройте сеанс браузера на компьютере ПК А.

#### Шаг 4: Удалите статистику NetFlow.

a. На маршрутизаторе R2 введите команду clear ip flow stats, чтобы удалить статистику NetFlow.

R2# clear ip flow stats

b. Повторно введите команду show ip cache flow, чтобы убедиться, что статистика NetFlow сброшена. Обратите внимание: даже несмотря на то, что вы больше не создаёте данные с помощью маршрутизатора R2, они по-прежнему принимаются NetFlow. В приведенном ниже примере адрес назначения для данного трафика — групповой адрес 224.0.0.5, это данные LSA OSPF.

```
R2# show ip cache flow
IP packet size distribution (124 total packets):
             96 128 160 192 224 256 288 320 352 384 416 448 480
  1-32
        64
   .000 .000 .000 .000 .000 .000 .000 .000 .000 .000 .000 .000 .000
   512 544 576 1024 1536 2048 2560 3072 3584 4096 4608
   .000 .000 .000 .000 .000 .000 .000 .000 .000 .000
IP Flow Switching Cache, 278544 bytes
 2 active, 4094 inactive, 2 added
 1172 ager polls, 0 flow alloc failures
 Active flows timeout in 30 minutes
 Inactive flows timeout in 15 seconds
IP Sub Flow Cache, 34056 bytes
 2 active, 1022 inactive, 2 added, 2 added to flow
 0 alloc failures, 0 force free
 1 chunk, 0 chunks added
 last clearing of statistics 00:09:48
               Total
Protocol
                        Flows
                              Packets Bytes Packets Active(Sec) Idle(Sec)
_____
               Flows
                        /Sec
                                 /Flow /Pkt
                                                /Sec
                                                                   /Flow
                                                        /Flow
                          0.0
                                    193
                                                  0.6
                                                         1794.8
IP-other
                   2
                                          79
                                                                     5.7
Total:
                   2
                          0.0
                                    193
                                          79
                                                  0.6
                                                        1794.8
                                                                     5.7
SrcIf
             SrcIPaddress
                            DstIf
                                         DstIPaddress
                                                        Pr SrcP DstP Pkts
Se0/0/0
             192.168.12.1 Null
                                         224.0.0.5
                                                        59 0000 0000
                                                                        35
SrcIf
             SrcIPaddress DstIf
                                         DstIPaddress Pr SrcP DstP Pkts
Se0/0/1
             192.168.23.2
                            Null
                                         224.0.0.5
                                                         59 0000 0000
                                                                        33
```

# Часть 4: Изучение ПО сборщика данных и анализатора NetFlow

Программное обеспечение сборщика данных и анализатора NetFlow предоставляют многие производители. Некоторые программы распространяются бесплатно, другие — нет. По следующему URL-адресу размещена веб-страница с обзором некоторых бесплатных программ NetFlow: http://www.cisco.com/en/US/prod/iosswrel/ps6537/ps6555/ps6601/networking\_solutions\_products\_genericco\_ntent0900aecd805ff72b.html

Просмотрите эту веб-страницу, чтобы ознакомиться с некоторыми из доступных программных продуктов сборщика данных и анализатора NetFlow.

### Вопросы на закрепление

- 1. В чём заключается назначение ПО сборщика данных NetFlow?
- 2. В чём заключается назначение программного анализатора NetFlow?

3. Перечислите семь основных полей, используемых первоначальным протоколом NetFlow для различения потоков данных.

### Сводная таблица интерфейсов маршрутизаторов

| Сводная информация об интерфейсах маршрутизаторов |                                |                                |                                   |                                   |  |  |
|---------------------------------------------------|--------------------------------|--------------------------------|-----------------------------------|-----------------------------------|--|--|
| Модель<br>маршрутизатора                          | Интерфейс<br>Ethernet № 1      | Интерфейс<br>Ethernet № 2      | Последовательный<br>интерфейс № 1 | Последовательный<br>интерфейс № 2 |  |  |
| 1800                                              | Fast Ethernet 0/0<br>(F0/0)    | Fast Ethernet 0/1<br>(F0/1)    | Serial 0/0/0 (S0/0/0)             | Serial 0/0/1 (S0/0/1)             |  |  |
| 1900                                              | Gigabit Ethernet<br>0/0 (G0/0) | Gigabit Ethernet<br>0/1 (G0/1) | Serial 0/0/0 (S0/0/0)             | Serial 0/0/1 (S0/0/1)             |  |  |
| 2801                                              | Fast Ethernet 0/0<br>(F0/0)    | Fast Ethernet 0/1<br>(F0/1)    | Serial 0/1/0 (S0/1/0)             | Serial 0/1/1 (S0/1/1)             |  |  |
| 2811                                              | Fast Ethernet 0/0<br>(F0/0)    | Fast Ethernet 0/1<br>(F0/1)    | Serial 0/0/0 (S0/0/0)             | Serial 0/0/1 (S0/0/1)             |  |  |
| 2900                                              | Gigabit Ethernet<br>0/0 (G0/0) | Gigabit Ethernet<br>0/1 (G0/1) | Serial 0/0/0 (S0/0/0)             | Serial 0/0/1 (S0/0/1)             |  |  |

Примечание. Чтобы узнать, каким образом настроен маршрутизатор, изучите интерфейсы с целью определения типа маршрутизатора и количества имеющихся на нём интерфейсов. Эффективного способа перечисления всех сочетаний настроек для каждого класса маршрутизаторов не существует. В данной таблице содержатся идентификаторы возможных сочетаний Ethernet и последовательных (Serial) интерфейсов в устройстве. В таблицу не включены какие-либо иные типы интерфейсов, даже если на определённом маршрутизаторе они присутствуют. В качестве примера можно привести интерфейс ISDN BRI. Строка в скобках — это принятое сокращение, которое можно использовать в командах Cisco IOS для представления интерфейса.